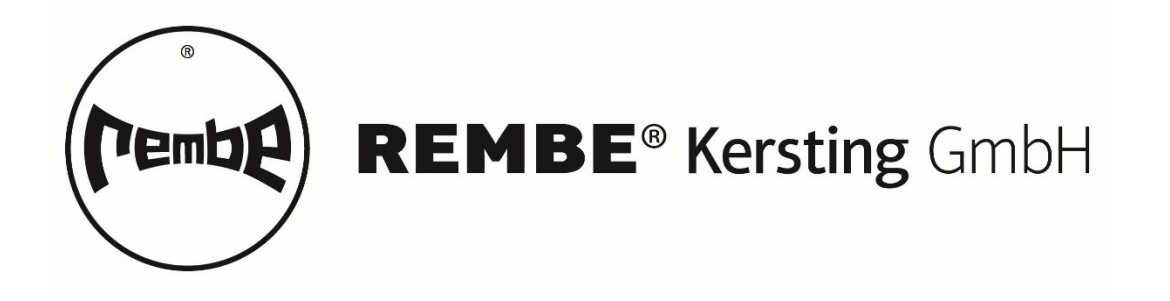

# **Belt weigher UNIBAND<sup>®</sup> with ADAM HighEnd**

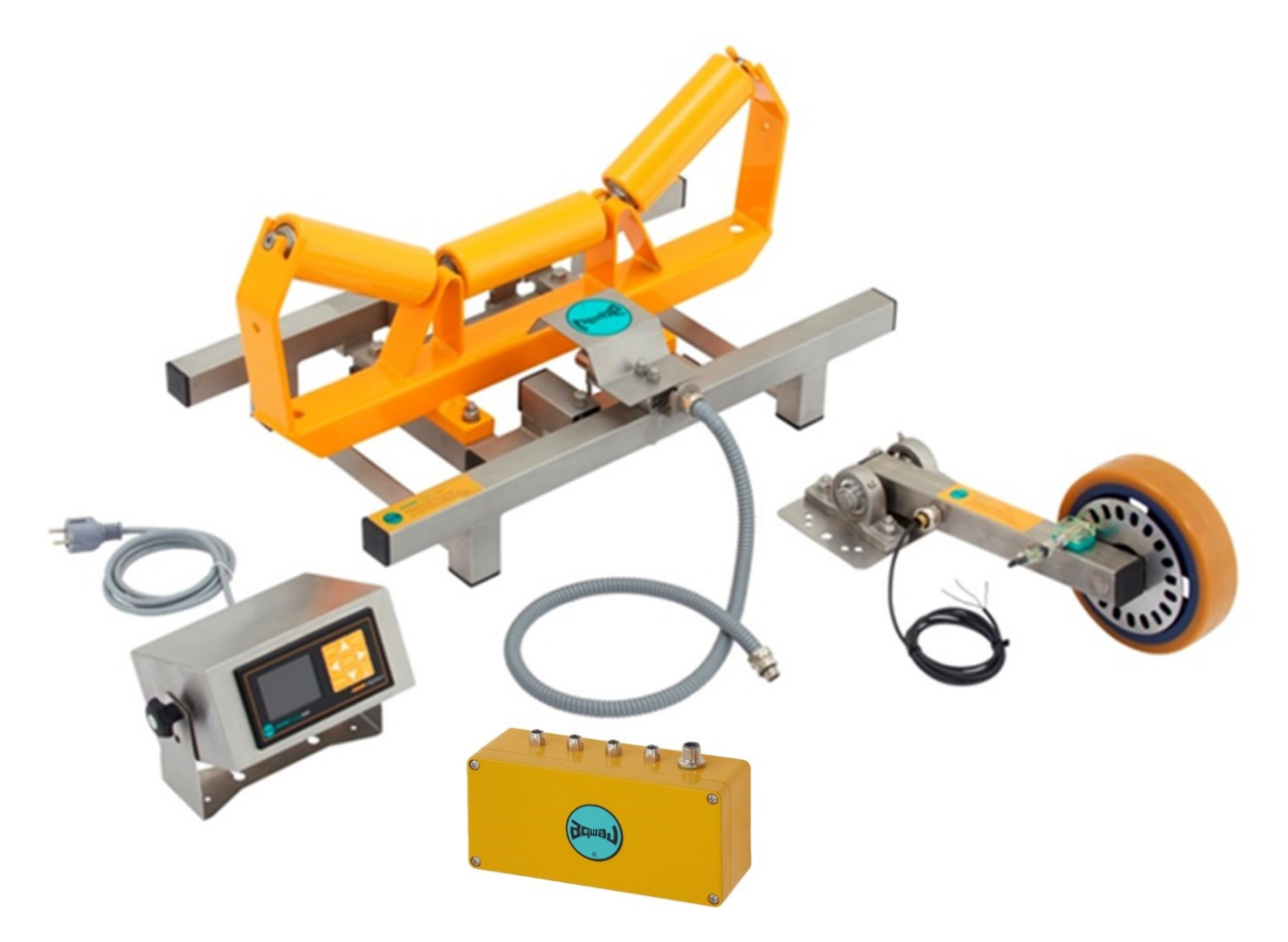

# Translation of the original operating manual

GBB-BW\_ADAM-17682/1

## **Table of Contents**

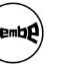

## **Table of Contents**

| 1          | About this operating manual4                       |
|------------|----------------------------------------------------|
| 1.1        | Target group4                                      |
| 1.2        | Warning notices and symbols4                       |
| 2          | Safety5                                            |
| 21         | Intended use                                       |
| 2.2        | General safety notices                             |
| 2.2.1      | Product safety                                     |
| 2.2.2      | The operators' obligations5                        |
| 2.2.3      | The obligations of personnel5                      |
| 3          | Design and function6                               |
| 3.1        | Design6                                            |
| 3.1.1      | Mass flow transducer design                        |
| 3.1.2      | Belt weigher design                                |
| 3.2        | Function                                           |
| 3.2.1      | Mass flow transducer8                              |
| 3.2.2      | Belt weigher                                       |
| 4          | Marking9                                           |
| 4.1        | Mass flow transducer marking9                      |
| 4.1.1      | Tag plate9                                         |
| 4.2        | Belt weigher marking9                              |
| 4.2.1      | Tag plate9                                         |
| 4.2.2      | Warning sticker nominal load9                      |
| 4.2.3      | Warning sticker weighing area10                    |
| 5          | Transport and storage11                            |
| 5.1        | Transporting11                                     |
| 5.2        | Unpacking and checking the condition on delivery11 |
| 5.2.1      | Lifting11                                          |
| 5.3        | Storage11                                          |
| 6          | Installation12                                     |
| 6.1        | Checking the ambient conditions                    |
| 6.2        | Mounting the belt weigher                          |
| 6.3        | Remove the transport protection                    |
| 6.4<br>6.5 | Connect the mass flow transducer                   |
| 0.5        | Connect the speed adjustment wheel (optional)14    |
| 7          | Start-up of the mass flow transducer15             |
| 7.1        | Checking the ambient conditions                    |

# Pembe

## **Table of Contents**

| 7.2<br>7.3<br>7.4                                                 | First application<br>Set end of measuring range and unit<br>Perform measuring alignment                                                                                                    | . 15<br>. 15<br>. 16                          |
|-------------------------------------------------------------------|----------------------------------------------------------------------------------------------------|-----------------------------------------------|
| 8                                                                 | Start up mass flow transducer with $\pi\mbox{-Mach}$ software                                                                                                    | .17                                           |
| 8.1<br>8.2<br>8.3<br>8.4                                          | Connection to the Internet<br>Quick Setup<br>Full Setup<br>Speed adjustment wheel (optional)                                                                                                    | 17<br>17<br>18<br>18                          |
| 9                                                                 | Mass flow transducer software                                                                                                    | .19                                           |
| 9.1<br>9.2                                                        | Program interface<br>Program menu                                                                                                    | . 19<br>. 21                                  |
| 10                                                                | Maintenance and servicing                                                                                                    | .24                                           |
| 10.1<br>10.1.1                                                    | Check<br>Cleaning                                                                                                    | 24<br>24                                      |
| 11                                                                | Disposal                                                                                                    | .25                                           |
| 11.1<br>11.2                                                      | Dismantling<br>Disposing                                                                                                    | .25<br>.25                                    |
| 12                                                                | Appendix                                                                                                    | .26                                           |
| 12.1<br>12.1.1<br>12.2<br>12.2.1<br>12.2.2<br>12.2.3<br>12.3<br>1 | Technical data<br>Mass flow transducer<br>Wiring diagrams<br>Sensor connection and power supply for transmitter in a stainless steel housing<br>Sensor connection and power supply for transmitter as a switching panel installation<br>Current output and bus connection<br>EC declaration of conformity<br>Spare parts | .26<br>.28<br>.28<br>.30<br>.32<br>.33<br>.34 |
| 12.5<br>12.6                                                      | Optional accessories<br>Contact                                                                                                    | .34<br>34<br>34                               |

#### 1 About this operating manual

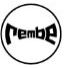

## 1 About this operating manual

This manual is part of the belt weigher UNIBAND<sup>®</sup> with the mass flow transducer ADAM HighEnd, and describes the safe and correct use in all phases of operation. Parts or all of this manual may not be copied, disseminated or utilised for the purposes of competition without written authorisation, or distributed to third parties.

## 1.1 Target group

| Target group                   | Task |                                                                                                    |
|--------------------------------|------|----------------------------------------------------------------------------------------------------|
| Operator                       | •    | Keep this manual and the associated documents to hand<br>at the place of use, and also keep it for later use.               |
|                                | •    | Ensure that staff read and follow this manual and the documents that also apply, especially the safety and warning notices. |
|                                | •    | Observe additional system-specific operating manuals, specifications and regulations.                                       |
| Expert personnel,<br>installer | •    | Read, observe and follow this manual and the documents that also apply, particularly the safety and warning notices.        |

Tab. 1: Target groups and their tasks

## 1.2 Warning notices and symbols

| Warning<br>symbol | Signal<br>word | Hazard category                 | Consequences if not avoided            |
|-------------------|----------------|---------------------------------|----------------------------------------|
|                   | DANGER         | Immediate threat of danger      | Death, serious injury                  |
|                   | WARNING        | Potential threat of danger      | Death, serious injury possible         |
|                   | CAUTION        | Potentially dangerous situation | Minor injury possible                  |
|                   | NOTICE         | Potentially harmful situation   | Material damage / environmental damage |

Tab. 2: Warning notices and consequences of not observing them

| Symbol    | Meaning                          |  |
|-----------|----------------------------------|--|
| •         | Directions for action            |  |
| 1. , 2. , | Multi-step directions for action |  |
| ✓         | Prerequisite                     |  |

Tab. 3: Symbols and meaning

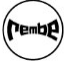

## 2 Safety

## 2.1 Intended use

• Only use the belt weigher and mass flow transducer for the weighing of belt-conveyed products

## 2.2 General safety notices

### 2.2.1 Product safety

This product is manufactured in accordance with recognized technical safety regulations. Nevertheless, dangers to the life and safety of the user or third parties, or possible damage to the product and other property can arise during use.

- Only use the product in a technically flawless condition as well as in accordance with its intended use, with a mind to safety and possible hazards, and in accordance with this manual.
- Installation only as specified in the assembly information.
- Connection of all products with the correct supply voltage.
- Read this manual completely before use and keep this manual and all other relevant documents complete, completely legible and accessible to personnel at all times.
- Prohibit all ways of working that pose a risk to personnel or third parties.
- In addition, also observe the statutory and local safety and accident prevention regulations, as well as the standards and directives that apply in the respective operating country.

### 2.2.2 The operators' obligations

### Safety-conscious working

- Ensure the observance and monitoring:
  - intended use
  - statutory and local safety and accident prevention regulations
  - safety regulations for handling hazardous goods
  - standards and directives that apply in the respective operating country
- Provide sufficient personal safety equipment.

### Personnel qualifications

- Ensure that before starting work, personnel tasked with working on the electronics have read and understood this manual and the documents that also apply, particularly the safety, maintenance and repair information.
- Define personnel responsibilities and monitoring.
- Have all work during all operating phases only performed by technical expert personnel.

### 2.2.3 The obligations of personnel

- If necessary, use personal safety equipment:
  - Safety footwear
  - Protective helmet
  - Hearing protectors
  - Protective gloves
  - Protective goggles

### 3 Design and function

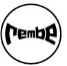

## 3 Design and function

## 3.1 Design

#### 3.1.1 Mass flow transducer design

The mass flow transducer is available in a stainless steel housing, and for switching panel mounting.

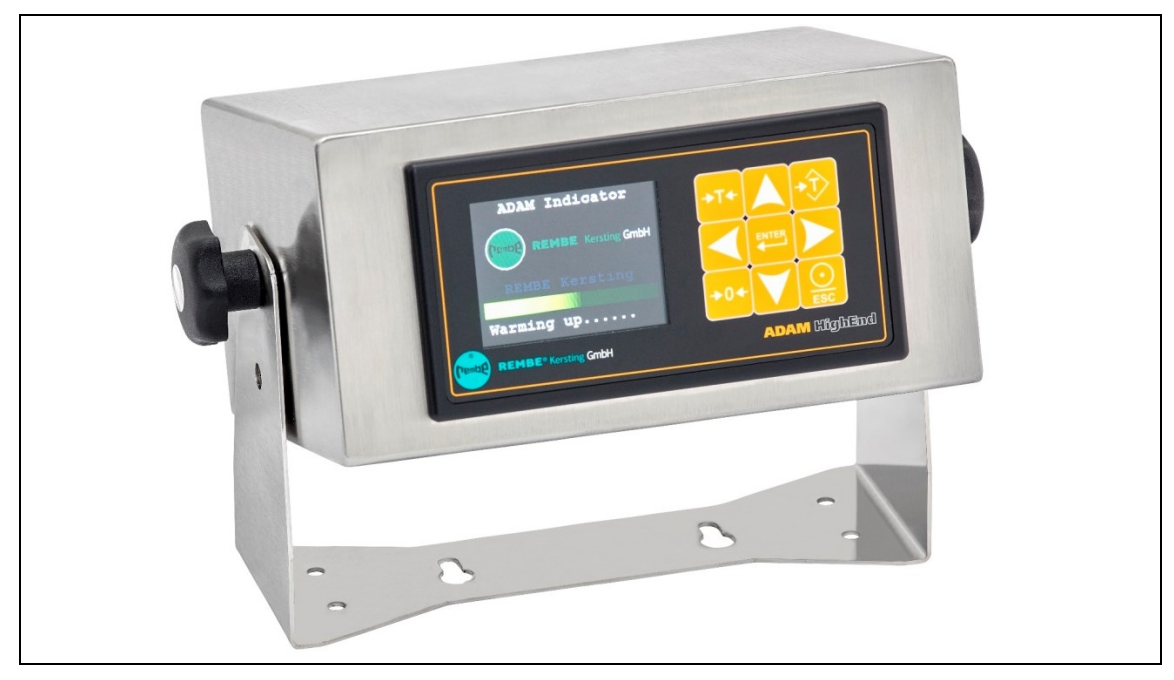

Fig. 1: Mass flow transducer design as a stainless-steel housing

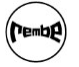

#### 3 Design and function

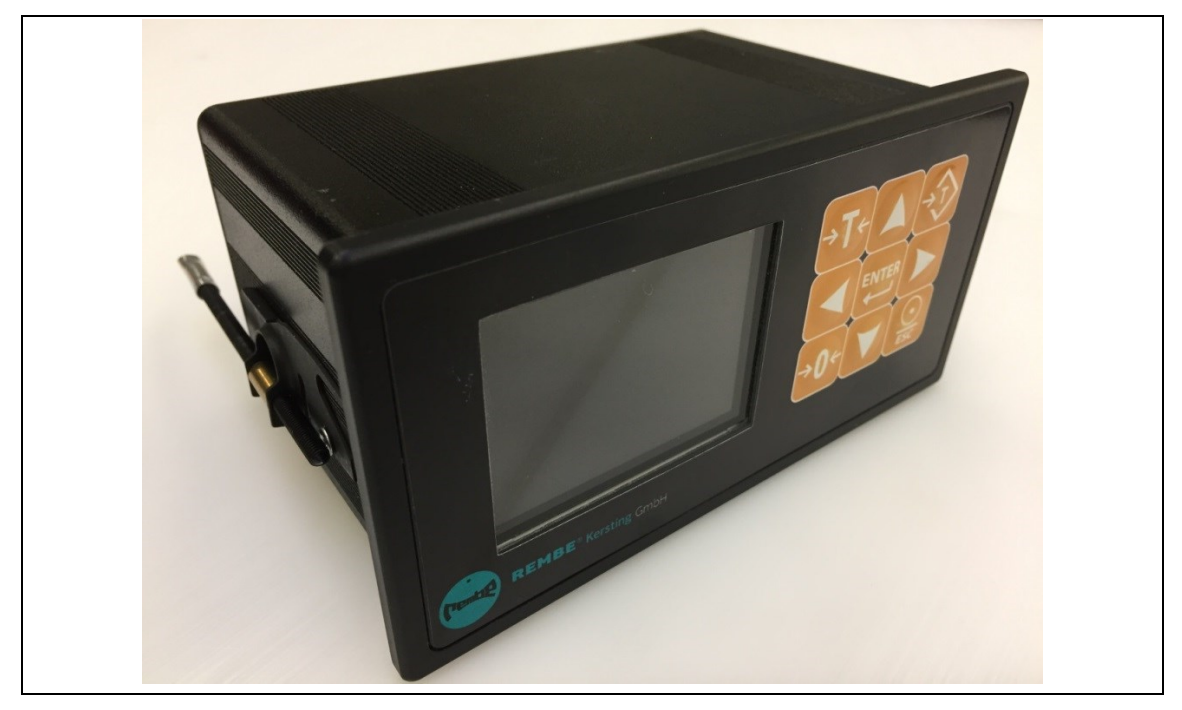

Fig. 2: Mass flow transducer design for the switching panel installation

#### 3.1.2 Belt weigher design

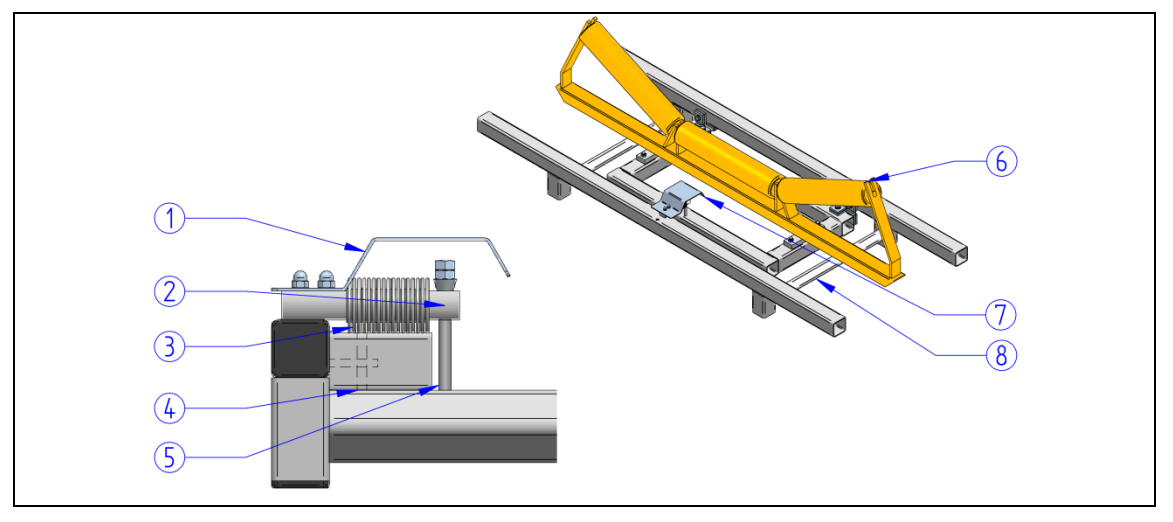

Fig. 3: Belt weigher design

- 1 Protective plate
- 2 Load cell
- 3 Transportation locking screw with lock nut, top
- 4 Transportation locking screw with lock nut, bottom
- 5 Steel wire
- 6 Roller chair
- 7 Weighing unit
- 8 Weighing frame with tag plate

### 3 Design and function

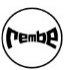

## 3.2 Function

### 3.2.1 Mass flow transducer

Mass flow transducer for the precise processing of measured data from belt weighers, packaging scales, checkweighers and dosing systems.

#### 3.2.2 Belt weigher

Belt weigher for measuring the conveying capacity of belt conveyed goods

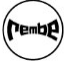

## 4 Marking

## 4.1 Mass flow transducer marking

## 4.1.1 Tag plate

The tag plate is located on the cover of the mass flow transducer (see Chapter 3.1.1, p. 6).

| 59929 Brilon, Germany<br>www.rembe-kersting.de |            |
|------------------------------------------------|------------|
| S/N                                            |            |
| Inspector                                      |            |
| GBAK-:                                         | 5N-16615/0 |

Fig. 4: Tag plate

## 4.2 Belt weigher marking

## 4.2.1 Tag plate

The tag plate is located on the cover of the weighing frame (see Chapter 3.1.1, p. 6).

| 59929 Brilon, Germany<br>www.rembe-kersting.de |            |
|------------------------------------------------|------------|
| S/N                                            |            |
| Inspector                                      |            |
| GBAK-S                                         | 5N-16615/0 |

Fig. 5: Tag plate

## 4.2.2 Warning sticker nominal load

The tag plate is located on the protective plate of the weighing frame (see Chapter 3.1.1, p. 6).

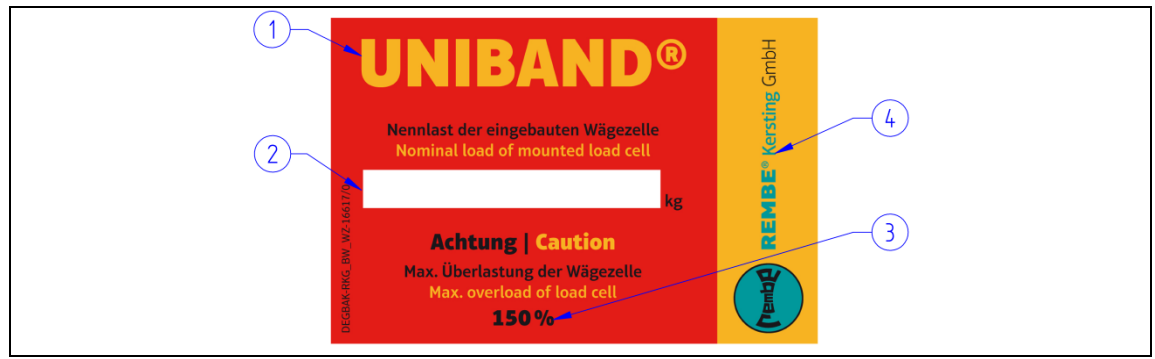

Fig. 6: Warning sticker nominal load

- 1 Product name
- 2 Nominal load

- 3 Overload notice
- 4 Manufacturer

### 4 Marking

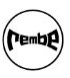

#### 4.2.3 Warning sticker weighing area

The warning sticker is glued to the weighing frame after installation (see Chapter 3.1.1, p. 6).

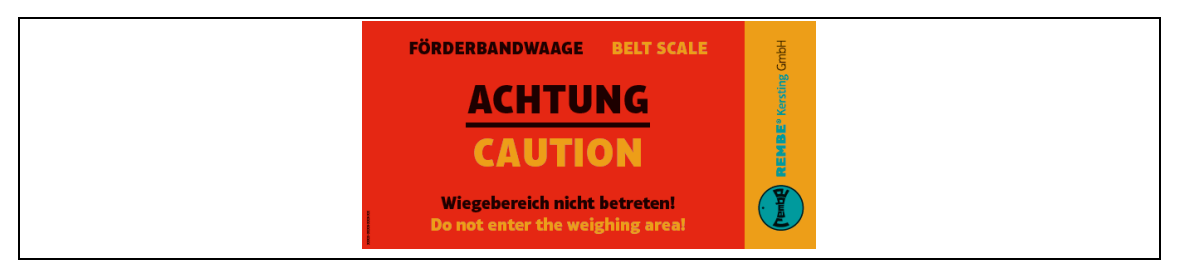

Fig. 7: Warning sticker weighing area

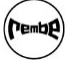

#### 5 Transport and storage

## 5 Transport and storage

## 5.1 Transporting

CAUTION! Material damage due to incorrect transport!

## 5.2 Unpacking and checking the condition on delivery

- 1. Carefully unpack the product on receipt and inspect it for transport damage.
- 2. Report any transport damage to the carrier immediately.

#### 5.2.1 Lifting

- Avoid vibrations when lifting the mass flow transducer.
- Properly lift and transport the belt weigher.

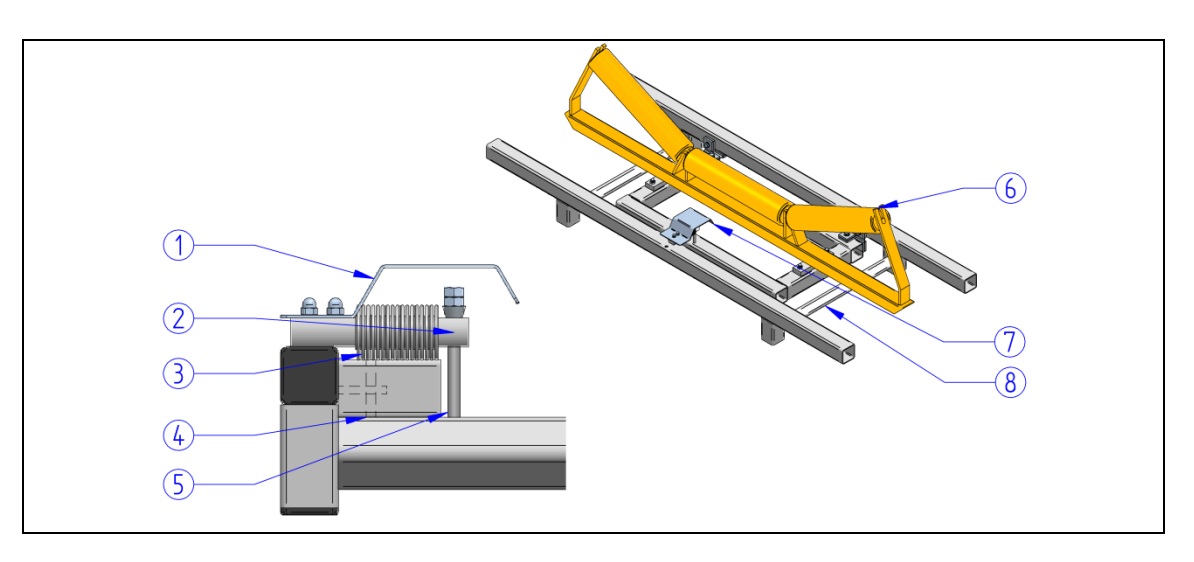

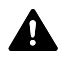

A

A

### DANGER! Death or crushed limbs caused by goods falling while being transported!

- Select the correct lifting gear for the weight being transported.
- $\triangleright$  Do not stand under suspended loads.
- $\triangleright$  Secure the transport route.

## CAUTION!Damage to the load cell through incorrect transport!

- $\,\triangleright\,\,$  Transport the belt weigher as vibration-free as possible.
- ▷ Set down the belt weigher as gently as possible.

## 5.3 Storage

### CAUTION! Material damage due to incorrect storage!

- > Store the belt weigher and mass flow transducer in the original packaging.
- Ensure that the storage room fulfils the following conditions:
  - dry
  - frost-free
  - vibration-free

#### 6 Installation

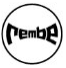

## 6 Installation

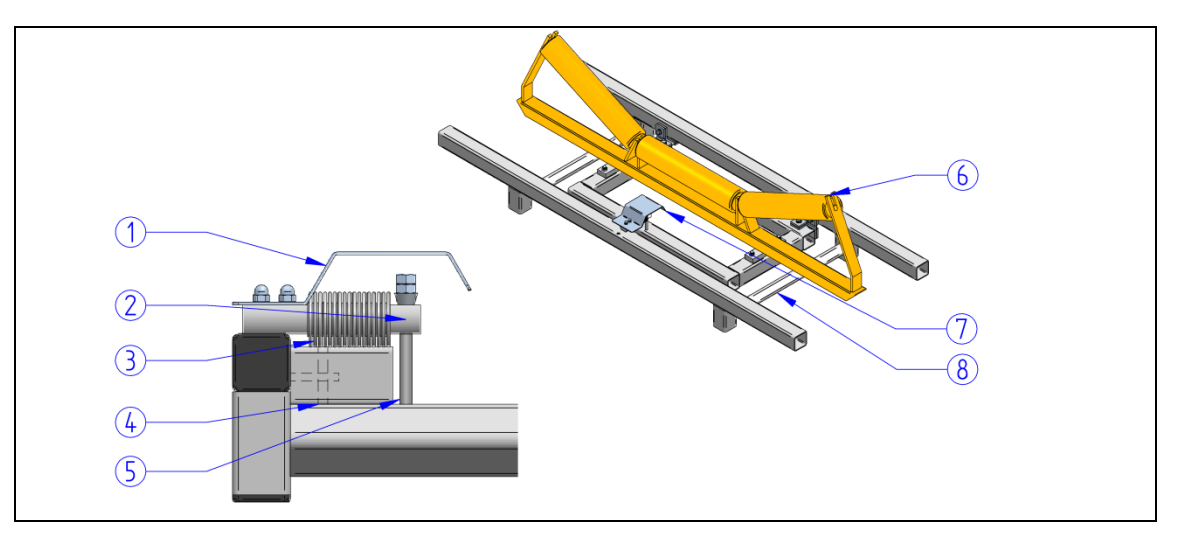

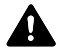

A

#### DANGER! Risk of injury when the system is running or starting!

When the system is running or starting, limbs can be crushed or torn off.

## 6.1 Checking the ambient conditions

- ✓ The system is shut down
- ✓ The system is secured against unintentional re-activation.
- ✓ Before the deflection or drive roller of the conveyor belt, at least 2 roller chairs present
- ✓ Belt weigher is not mounted in the direct transfer area of the conveyed material
- ✓ Belt weigher is not mounted in the bend area of the conveyor belt
- ✓ Belt weigher is not mounted under a magnetic separator

## 6.2 Mounting the belt weigher

#### CAUTION! Welding currents may damage the load cell!

- ▷ Carry out welding work with extreme caution.
- > Ensure that no welding current can flow across the load cell.

#### NOTE! Strong vibrations can affect the measurement readings!

- > Provide an adequate mechanical support structure.
- ▷ If necessary, secure the mounting additionally.

#### **NOTE!** Roller chairs that are not exactly aligned can influence the measured values! Align the belt weigher with the roller chair exactly with the other roller chairs.

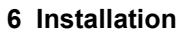

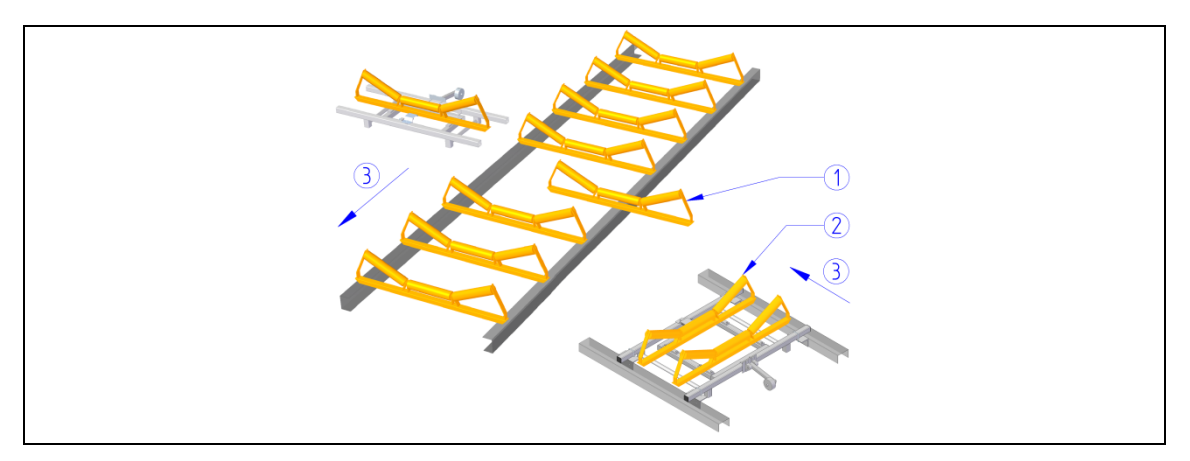

Fig. 8: Mounting the belt weigher

1 Roller chair

- 3 Running direction
- 2 Shortened roller chair

### Installation steps

- 1. Dismantle the present roller chair (1) (s. Fig. 8, p. 13).
- 2. Shorten the roller chair on the side (2) (s. Fig. 8, p. 13) and attach it to the belt weigher.
- 3. Place the belt weigher centrally between the adjacent roller chairs, taking into account the running direction (3) (see Fig. 8, p.13) of the belt weigher.
- 4. Align the belt weigher, for example, check the alignment by tensioning a cord.
- 5. Fasten the belt weigher with the included clamps.
- 6. Warning sticker: Attach the rated load visibly in the area of the belt weigher (s. Fig. 6, p. 9)

## 6.3 Remove the transport protection

To prevent damage to the load cell, the load cell is mechanically equipped with a transport lock and an overload stop.

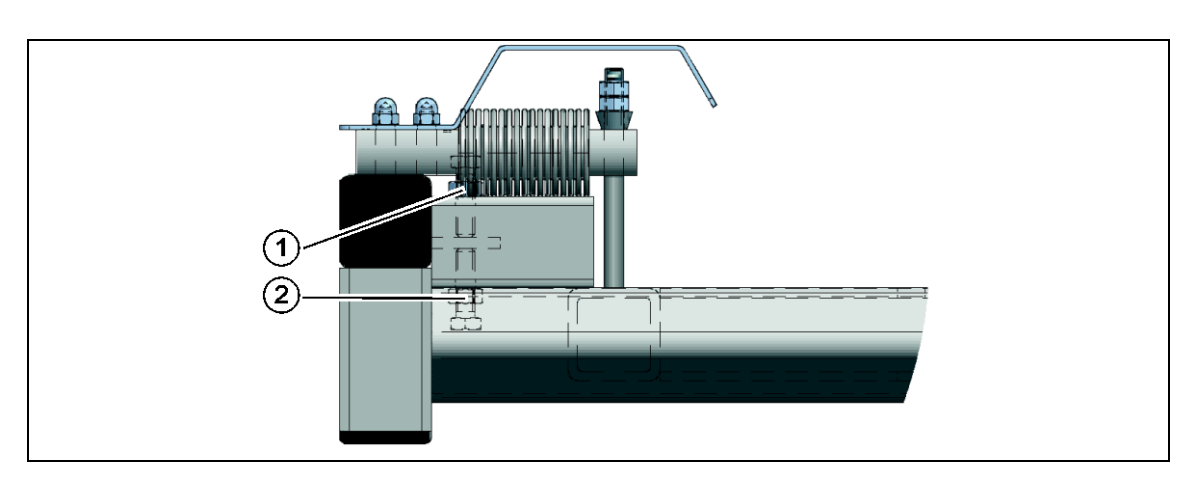

Secure the load cell by means of the transport securing device during each transport and mechanical work on the conveyor belt.

Fig. 9: Remove the transport protection

#### 6 Installation

- 1. Dismantle the lower transport protection screw (2) (s. Fig. 9, p. 13) and store it for a later transport.
- 2. Dismantle the upper transport protection screw (1) (s. Fig. 9, p. 13) and store it for a later transport.

## 6.4 Connect the mass flow transducer

- ✓ Shielded connection cable between ADAM and measuring cell
- ✓ Shielded connection cable for power output 0(4) 20 mA
- ✓ Shielded connection cable for interface output RS-232/422
- ✓ Shielded connection cable for relay contacts
- ✓ Shielding of the connection and connecting cables is connected to the protective ground conductor on the terminal strip of the mass flow transducer.
- ✓ Proper low-ohmic protective conductor connection is present
- ✓ Lines in the clamping area should be routed without crossings as far as possible
- Connect the mass flow transducer according to wiring diagrams (see chapter 12, p. 26)
- Install the mass flow transducer vibration-free.

## 6.5 Connect the speed adjustment wheel (optional)

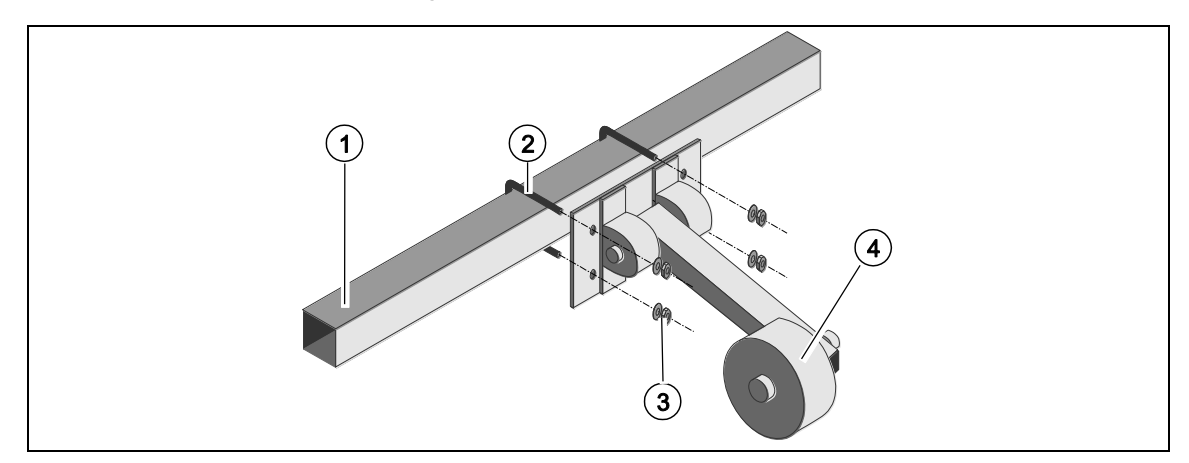

Fig. 10: Connect the speed adjustment wheel (optional)

1 Weighing frame

3 Nut and washer

2 Bracket clip

- 3 Nut and washer
- ket clip
- 4 Speed measuring wheel
- 1. Mount the speed measuring wheel (4) with bracket clip (2) on the weighing frame (1), (see Fig. 10, p 24).
- Connect the speed measuring wheel (4) according to wiring diagrams (see chapter 12.2, p. 28)

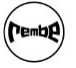

#### 7 Start-up of the mass flow transducer

## 7 Start-up of the mass flow transducer

## 7.1 Checking the ambient conditions

- ✓ Ambient voltage applied.
- ✓ Program interface is displayed.

## 7.2 First application

| Weigher 🔄                             | Menu $\rightarrow$ System Setup $\rightarrow$ Indicator |
|---------------------------------------|---------------------------------------------------------|
| ····                                  | Setup. → Weigher                                        |
| Name                                  | 1. Select increment                                     |
|                                       | 2. Enter decimal point                                  |
|                                       | 3. Enter maximum load                                   |
| Unit label                            | 4. Enter unit                                           |
| kg                                    |                                                         |
| Step                                  |                                                         |
| 1                                     |                                                         |
| ▲ ▼ < > ① +T+ +0+ J O TAC:2<br>CAL:18 |                                                         |

Tab. 4: First application

## 7.3 Set end of measuring range and unit

The end of the measuring range is dependent on the capacity of the measuring mechanics and should

be based on the maximum flow rate. A change of the measuring range limit affects the signal stroke and the amplification.

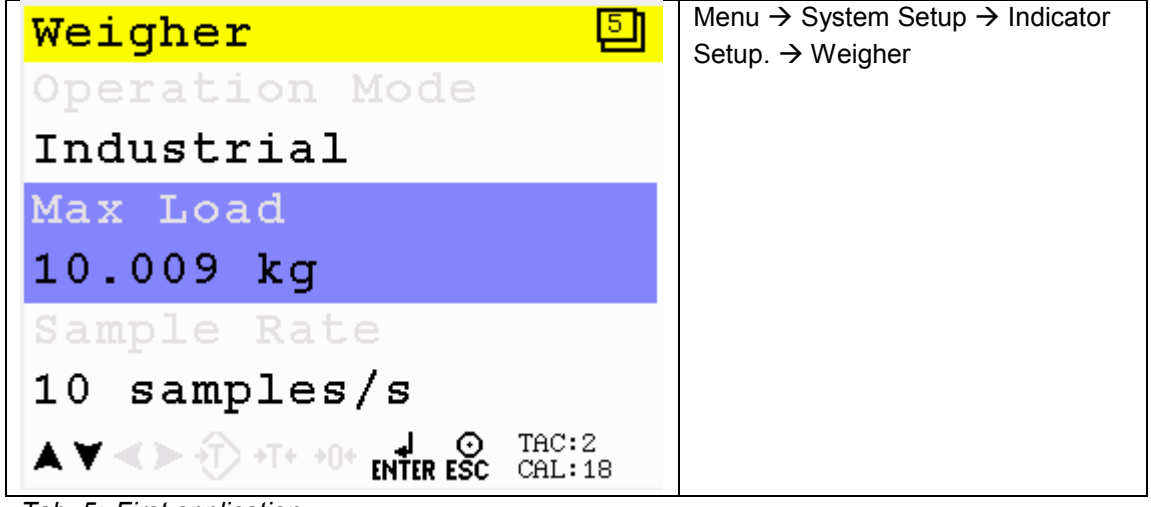

Tab. 5: First application

#### 7 Start-up of the mass flow transducer

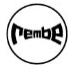

## 7.4 Perform measuring alignment

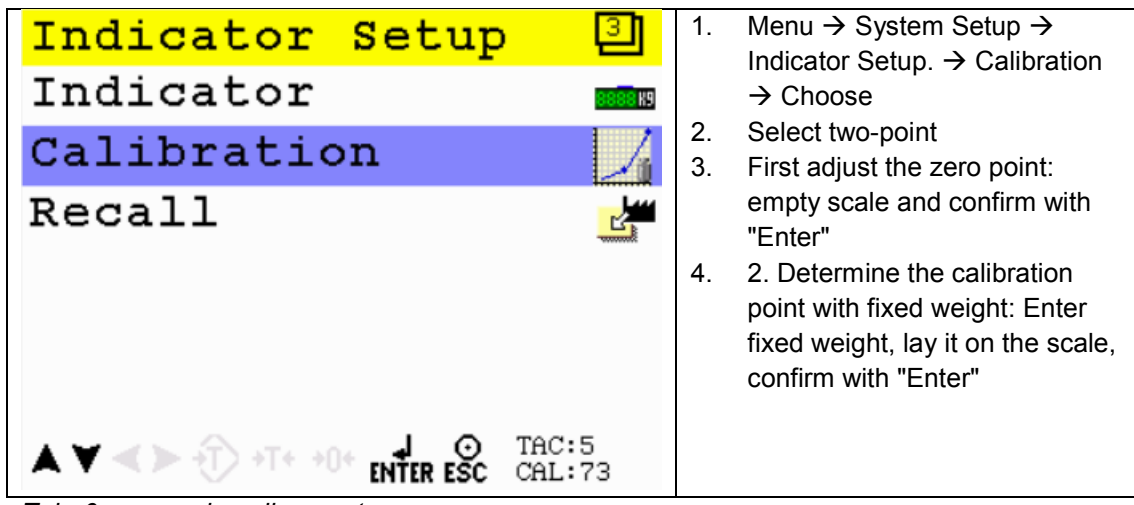

Tab. 6: measuring alignment

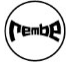

8 Start up mass flow transducer with  $\pi$ -Mach software

## 8 Start up mass flow transducer with π-Mach software

## 8.1 Connection to the Internet

- 1. Plug the cable (Ethernet, USB) into mass flow transducer and computer
- 2. Open  $\pi$  Mach II software
- 3. In the task bar, go to environment  $\rightarrow$  communication

| T IdCode: 0625, Device Version: 01.05, Build: 03, Serial: 15101174, Module Version: 00.00, Build: 00, Project: C:\Users\pr-sh\Desktop\ |                                                                       |  |  |
|----------------------------------------------------------------------------------------------------|-----------------------------------------------------------------------|--|--|
| File Project Environment Vew Tools Help                                                                                                |                                                                       |  |  |
| 📔 💉 On-Line 🛛 🕑 Eirmware Update Manager 🚡 Program Builder 🥞 Fjex Builder 🔲 💆                                                           | atches 🤞 E <u>x</u> it                                                |  |  |
| ] 💻 Display 🗼 Control 🌒 Tasks 🛛 🏪 1/0 🚎 Indicator & Registers 📼 Labels 🚝                                                               | Results 🛛 👬 Printer Layout 🏯 Printer Ticket 🕓 Clock 🗠 Scope  🏷 Manage |  |  |
| ADAM     -Quick Setup     Step 1, Indicator Parameters                                                                                 | Class: ADAM<br>Path: 1                                                |  |  |
| <ul> <li>Bestep 2, Indicator Setup</li> <li>Bestep 3, Calibrate</li> <li>Bestep 4, Communication</li> <li>Bone</li> </ul>              |                                                                       |  |  |

Fig. 11: Connection to the Internet: Environment

 For Ethernet, enter the IP number, which is listed on the device under interfaces / Ethernet
 For USB press on discover so that the USB input can be found.

| Communication Setup                  | ×      |
|--------------------------------------|--------|
| Comport Ethernet Usb                 | 1      |
| Remote IP addr. 169 . 254 . 147 . 99 | ОК     |
| Use default port settings.           | Cancel |
| Remote port. 6768                    |        |
|                                      |        |

Fig. 12: Connection to the Internet: Communication

## 8.2 Quick Setup

- 1. Indicator parameters: Unit, decimal point, increment, maximum weight point-specific)
- 2. Indicator setup: Request
- Calibration: The scale must be empty, then click on "Calibrate scale empty", and place a fixed weight on scale, e.g. 5 kg. Enter this weight below in the field "Enter load on scale" and confirm with "Calibrate load on scale".
- Communication: Settings and logs for the individual interfaces (Ethernet, RS232, RS422, CAN)
- 5. Done: Confirmation of the Quick Setup settings.

| Class: ADAM.Quick Setup.Step 3, Calibrate<br>Path: 1.1.3 |                         |  |
|----------------------------------------------------------|-------------------------|--|
| Live gross                                               | 0,00 kg                 |  |
| Live signal                                              | 2,5365 m¥               |  |
| Scale empty                                              | 0,00 kg                 |  |
|                                                          | Calibrate scale empty   |  |
| Enter load on scale                                      | 0,00 kg                 |  |
|                                                          | Calibrate load on scale |  |
|                                                          |                         |  |

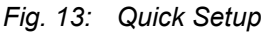

#### 8 Start up mass flow transducer with $\pi$ -Mach software

## 8.3 Full Setup

For more settings, click on "Enable Full Setup", a new menu will open. There you can choose between:

- Live (current display via indicator, inputs, outputs, counter)
- System (system information)
- System Setup (settings regarding service, communication, counter, passwords, screen, time / date, printers, configurations and reset)
- Recipe (select, edit (batch, minimum/maximum volume, target value (flow))
- Control (reset of tare, zero point batch etc.)
- Access (program, alibi, event log)

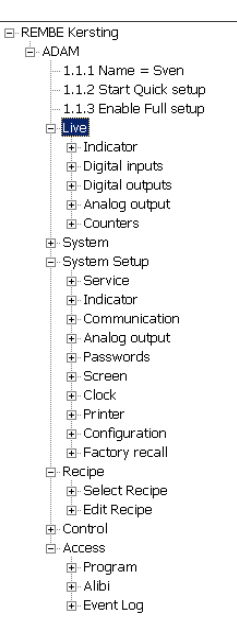

Fig. 14 Full Setup

## 8.4 Speed adjustment wheel (optional)

- 1. Enable Full Setup  $\rightarrow$  System Setup  $\rightarrow$  Configuration
- 2. Set pulse/m:
  - a. 200mm- speed adjustment wheel = 32.00 pulse/m
  - b. 125mm- speed adjustment wheel = 38.00 pulse/m
- 3. Set filter time
- 4. Assume settings with "Discover"

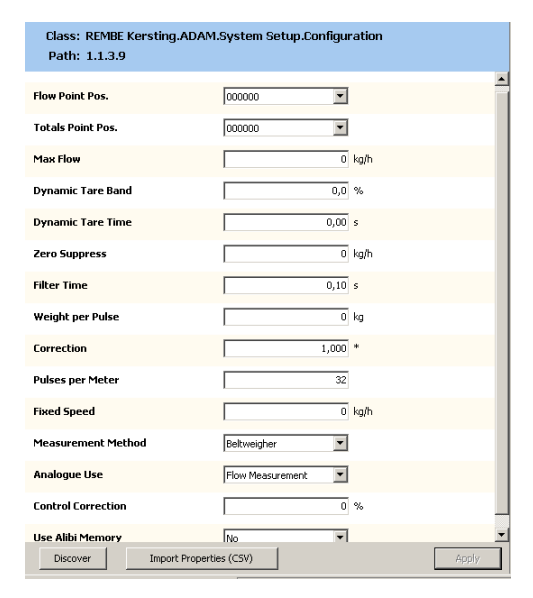

Fig. 15 Set the speed adjustment wheel

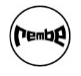

#### 9 Mass flow transducer software

## 9 Mass flow transducer software

## 9.1 Program interface

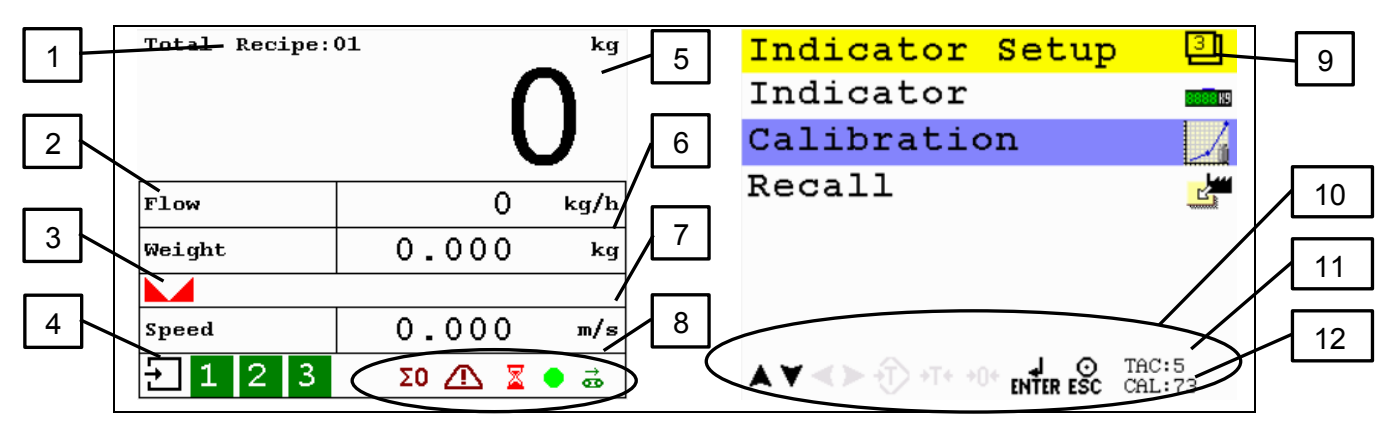

Fig. 16: Program interface

| No. | Function       | Meaning                                                   |  |
|-----|----------------|-----------------------------------------------------------|--|
| 1   | Recipe         | Currently selected recipe                                 |  |
| 2   | Flow           | Measured flow                                             |  |
| 3   | Scale in idle  | Scale is in the idle state                                |  |
| 4   | Inputs         | Displays current inputs                                   |  |
| 5   | Counter        | Display of measured values (kg, kg/h)                     |  |
| 6   | Weight         | Measured weight on the belt                               |  |
| 7   | Speed          | Current belt speed                                        |  |
| 8   | Display status | Current status messages                                   |  |
| 8   | Menu level     | Menu area                                                 |  |
| 9   | Active buttons | Displays which buttons / inputs are currently<br>possible |  |
| 10  | TAC            | Traceable access code for indicator<br>Settings           |  |
| 11  | CAL            | Calibration code for calibration settings                 |  |
| 12  | Recipe         | Currently selected recipe                                 |  |

Tab. 7: Program functions

#### 9 Mass flow transducer software

| Push button        | Declaration                                                                                                    |
|--------------------|----------------------------------------------------------------------------------------------------|
| →T<                | T starts the dynamic zero measurement. During this measurement the average weight of the empty belt is determined |
|                    | Input: Confirmation of inputs; press and hold key longer than 2s press to reach the main menu                     |
| <b>→</b> 0 <b></b> | Zero: Resetting the weight to zero                                                                                |
|                    | Back: Exit menu item                                                                                              |
|                    | Resetting the batch weight to zero                                                                                |
|                    | Arrow keys to position the cursor                                                                                 |
|                    | Arrow keys to position the cursor                                                                                 |
|                    | Arrow keys to position the cursor                                                                                 |

Tab. 8: Buttons

| Term       | Declaration                                                                                                    |  |
|------------|----------------------------------------------------------------------------------------------------|--|
| CAL        | "Calibration code" shows how many times the adjustment has been changed.                                                |  |
| TAC        | "Traceable access code" shows how often the indicator settings have been changed.                                       |  |
| Points     | Shows how many calibration points are used. (more than 2 points possible for non-linear measuring results)              |  |
| Value      | Shows the raw measurements of the analogue - digital converter.                                                         |  |
| Weight     | Shows the real weight.                                                                                                  |  |
| Weight x10 | Shows the real weight with an extra decimal place, so that the scale is 10-fold more accurate than in the normal range. |  |

Tab. 9: Explanation of terms in the menu

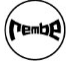

## 9 Mass flow transducer software

## 9.2 Program menu

| Menu                                                                                                    | Meaning                                                                                                    |  |  |  |
|----------------------------------------------------------------------------------------------------|----------------------------------------------------------------------------------------------------|--|--|--|
| Main menu<br>Main Menu<br>System Setup<br>Recipe<br>Info<br>Certified Info<br>Event Log<br>Alibi memory<br>AV ≪ ► ↔ + + + + + + + + + + + + + + + + + + | <ul> <li>Standard program interface:</li> <li>System Setup</li> <li>Recipe</li> <li>Information</li> <li>Bureau of Standards information</li> </ul>                                                                                                    |  |  |  |
| Interfaces System Setup Port Setup Indicator Setup Configuration In/Outputs Passwords Screen Setup                                                      | <ul> <li>Menu→ System Setup→ Port Setup</li> <li>All settings and logs for the individual interfaces are selectable → check</li> <li>Ethernet Setup</li> <li>RS232</li> <li>RS422 port</li> <li>CAN port</li> <li>Profibus Setup</li> </ul>                                                                                                    |  |  |  |
| Indicator settings<br>Indicator Setup Indicator<br>Calibration<br>Recall Interest Calibration<br>Recall Interest Calibration                            | <ul> <li>Menu → System Setup → Indicator Setup. → Indicator</li> <li>Input TAC Code</li> <li>Scale setting (name, unit, increment, etc.)</li> <li>Stable state: Signal stable output if the scale is stable within bandwidth and time</li> <li>Zero point delay: Zero point back to zero if scale is dirty (range, step by step, time)</li> <li>Range/interval: Adjustment if weight exceeds a safe level</li> <li>Filter: possible vibrations should be suppressed (total, digital, display)</li> </ul> |  |  |  |
| Configuration<br>Configuration<br>Flow Point pos<br>0,0<br>Totals Point pos<br>0,0<br>Max Flow<br>0.0 kg/h<br>AV < The sec cal:18                       | <ul> <li>Menu→ System setup→ Configuration</li> <li>Flow-point / total point</li> <li>Maximum Flow</li> <li>Dynamic tare range / time</li> <li>Suppress zero</li> <li>Weight per pulse / pulse per meter</li> <li>Measuring procedure</li> <li>Specified speed</li> </ul>                                                                                                    |  |  |  |

## 9 Mass flow transducer software

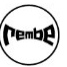

| Menu                                                                                                    | Meaning                                                                                                    |  |  |  |
|----------------------------------------------------------------------------------------------------|----------------------------------------------------------------------------------------------------|--|--|--|
| Reset<br>Indicator Setup<br>Indicator Setup<br>Indicator Setup<br>Ca<br>ENTER = Ok<br>Re<br>ESC = Cancel                                                    | <ul> <li>Menu→ System Setup→ Indicator Setup → Default Setting</li> <li>Enter the TAC code.</li> <li>Default setting (reset parameter)</li> </ul>                                                                                         |  |  |  |
| Inputs / outputs<br>In/Outputs<br>DAC Setup<br>DAC Calibrate<br>DAC Test                                                                                    | <ul> <li>Menu → System Setup → Inputs/ Outputs</li> <li>DAC setup: Setting of all DAC parameters</li> <li>DAC calibration: Adjustment of the DAC using a multimeter or ampere meter</li> <li>DAC test: DAC can be checked here</li> </ul> |  |  |  |
| Password<br>System Setup<br>Popassword<br>In<br>Co<br>1 2 3 4 5 6 7 8 9 0<br>In<br>q w e r t y u i o p<br>Pa<br>a s d f g h j k 1 OK<br>Sc<br>z x c v b n m | <ul> <li>Menu → System Setup → Password</li> <li>System Setup</li> <li>Select recipe</li> <li>Edit recipe</li> <li>Date / time</li> </ul>                                                                                                 |  |  |  |
| Date / time<br>Set Clock<br>Time<br>13:56:54<br>Date:<br>10-08-17<br>▲▼ ◆ ▶ ⊕ +T+ +0+ eNTER ESC TAC:2<br>CAL:18                                             | <ul> <li>Menu → System Setup → Set Clock</li> <li>Set time</li> <li>Set date</li> </ul>                                                                                                    |  |  |  |
| Printer Printer Printer  Printer Settings Header Footer Ethernet printing                                                                                   | <ul> <li>Menu→ System Setup → Printer</li> <li>Printer layout (columns, rows, etc.)</li> <li>Header</li> <li>Footer</li> <li>Ethernet Printer</li> </ul>                                                                                  |  |  |  |

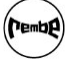

#### 9 Mass flow transducer software

| Menu                               | Meaning                                                                                            |                           |  |
|------------------------------------|----------------------------------------------------------------------------------------------------|---------------------------|--|
| Recipe                             | Menu → Receipe                                                                                     |                           |  |
| Recipe 2<br>Recipe : 1             | <ul><li>Select recipe (1-10 possible)</li><li>Edit recipe (batch weight, minimum volume,</li></ul> |                           |  |
|                                    | maximum volume, tar                                                                                | get value flow)           |  |
| ENTER ESC CHL: 18                  | Monu - Ninfo                                                                                       | Monu -> Logal Information |  |
| Information                        |                                                                                                    |                           |  |
| Info 별                             | Software                                                                                           | Version                   |  |
| 1 5 6 9 0 1                        | <ul> <li>Serial number</li> </ul>                                                                  | Time / date               |  |
| Serial Number:                     | MAC address                                                                                        | CRC checksum              |  |
| 03674120                           | License                                                                                            |                           |  |
| MAC Address:                       | Hardware                                                                                           |                           |  |
| 00 C0 16 02 61 DB                  |                                                                                                    |                           |  |
| ▲ ▼ < ► +T + +0+ INTER ESC CAL: 18 |                                                                                                    |                           |  |

Tab. 10: Program menu

#### **10** Maintenance and servicing

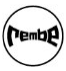

## 10 Maintenance and servicing

## 10.1 Check

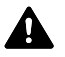

Α

DANGER! Risk of injury when the system is running or starting! When the system is running or starting, limbs can be crushed or torn off.

- Switch off the system during all work on the belt weigher.
- Secure the system against accidental on-switching.

### CAUTION! Depending on the application the interval can be shortened or lengthened.

- Check the belt weigher quarter-yearly for impurities, and clean if necessary
- Calibrate mass flow transducer bi-annually.

### 10.1.1 Cleaning

CAUTION! Damage due to incorrect cleaning!

- $\triangleright$  Avoid a strong force induction.
- $\triangleright$  Do not use a high-pressure cleaner.
- 1. Clean the belt weigher with a broom, brush or water hose.
- 2. Vacuum the dust with a vacuum cleaner.

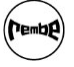

11 Disposal

## 11 Disposal

## 11.1 Dismantling

DANGER! Risk of injury when the system is running or starting! When the system is running or starting, limbs can be crushed or torn off.

- Switch off the system during all work on the belt weigher.
- Secure the system against accidental on-switching.
- 1. Dismantle the mass flow transducer.
- 2. Attach upper transport securing screw (see chapter 3.1.1, p. 6)
- 3. Attach the upper transport securing screw (see chapter 3.1.1, p. 6).
- 4. Dismantle the bracket clips.
- 5. Dismantle the roller chair from the belt weigher.
- 6. Transport the belt weigher as vibration-free as possible.
- 7. Reinstall the roller chair into the conveying system again.

## 11.2 Disposing

• Recycle materials separately and dispose them in accordance with the local regulations.

### 12 Appendix

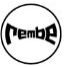

## 12 Appendix

## 12.1 Technical data

## 12.1.1 Mass flow transducer

| Wiring                       | Full Wheatstone bridge with passive<br>connections (6-wire-system) |  |  |
|------------------------------|--------------------------------------------------------------------|--|--|
| Measuring system             | Passive                                                            |  |  |
| Min. bridge resistance       | 43.75 ohm at 5V                                                    |  |  |
| Sensitivity                  | 0.1 μV/d to 0.4 μV/d                                               |  |  |
| A/D conversion<br>speed      | 1600 measurements/s                                                |  |  |
| Internal resolution          | 24 bits                                                            |  |  |
| Full deflection area         | -16mV- +16mV                                                       |  |  |
| Excitation voltage           | 5V                                                                 |  |  |
| Digital filter               | 1-10 Hz                                                            |  |  |
| Total filter                 | 0 to -50dB                                                         |  |  |
| Interfaces                   |                                                                    |  |  |
| 3 inputs                     | 18-028Vdc, PNP or NPN                                              |  |  |
| 4 outputs                    | Max. 35V/0.5A, PNP or NPN                                          |  |  |
| 1 analogue output (optional) | 0/4- 20/24/mA, 10.000d                                             |  |  |
| Power supply                 | 18-32 V, 7.5 W max.                                                |  |  |
| RS 232                       | Printer, ASCII, TNPV slave                                         |  |  |
| RS 422/ RS 485               | Printer, ASCII, NPV slave,                                         |  |  |
| Ethernet                     | TCP/IP, UDP layer with TP protocol                                 |  |  |
| USB                          | Printer, ASCII and TP slave, storage                               |  |  |
| Profibus (optional)          | DP Profibus GSD file                                               |  |  |
| Display                      |                                                                    |  |  |
| Туре                         | TFT 2.8" 320 x 240 pixels                                          |  |  |
| Display rates                | 1,2,5,10,20,50,100,200                                             |  |  |
| Size                         | 2.8"; 320 x 240 pixels                                             |  |  |

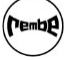

#### 12 Appendix

| Operating limits                                        |                                                                   |  |  |
|---------------------------------------------------------|-------------------------------------------------------------------|--|--|
| Operating temperature                                   | -10 °C to +55 °C                                                  |  |  |
| Storage temperature                                     | -20°C to +70°C                                                    |  |  |
| Relative humidity                                       | Maximum 85% non-condensing                                        |  |  |
| Dimensions                                              |                                                                   |  |  |
| Field housing                                           | Front WxHxD: 150 x 78 x 5 mm<br>Housing WxHxD: 200 x 100 x 155 mm |  |  |
| Panel mount                                             | Panel cut-out: WxHxD: 150 x 78 x 100 mm                           |  |  |
| Material                                                |                                                                   |  |  |
| Field housing                                           | Stainless steel                                                   |  |  |
| Panel mount                                             | Extruded aluminium, black powder coating                          |  |  |
| Weight                                                  |                                                                   |  |  |
| Field housing                                           | 2940 g                                                            |  |  |
| Panelmount                                              | 660 g                                                             |  |  |
| Accessories                                             |                                                                   |  |  |
| Installation clips                                      | 2                                                                 |  |  |
| Protection class                                        |                                                                   |  |  |
| Built-in wardrobe<br>Integrated into cabinet<br>(front) | IP45<br>IP65                                                      |  |  |

Tab. 11: Technical data of the mass flow transducer

## 12 Appendix

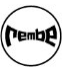

## 12.2 Wiring diagrams

### 12.2.1 Sensor connection and power supply for transmitter in a stainless steel housing

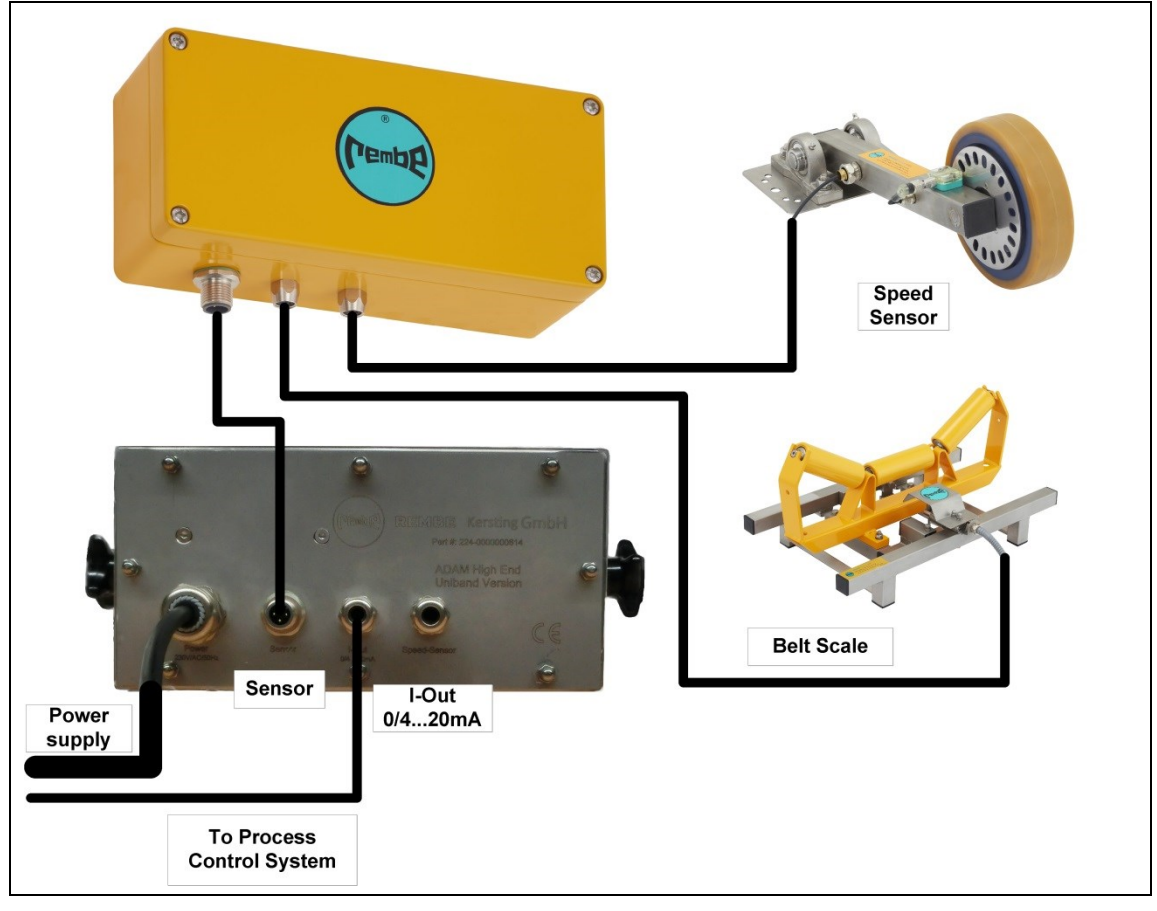

Fig. 17: Connection of the belt weigher and the measuring wheel with junction box

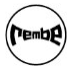

#### 12 Appendix

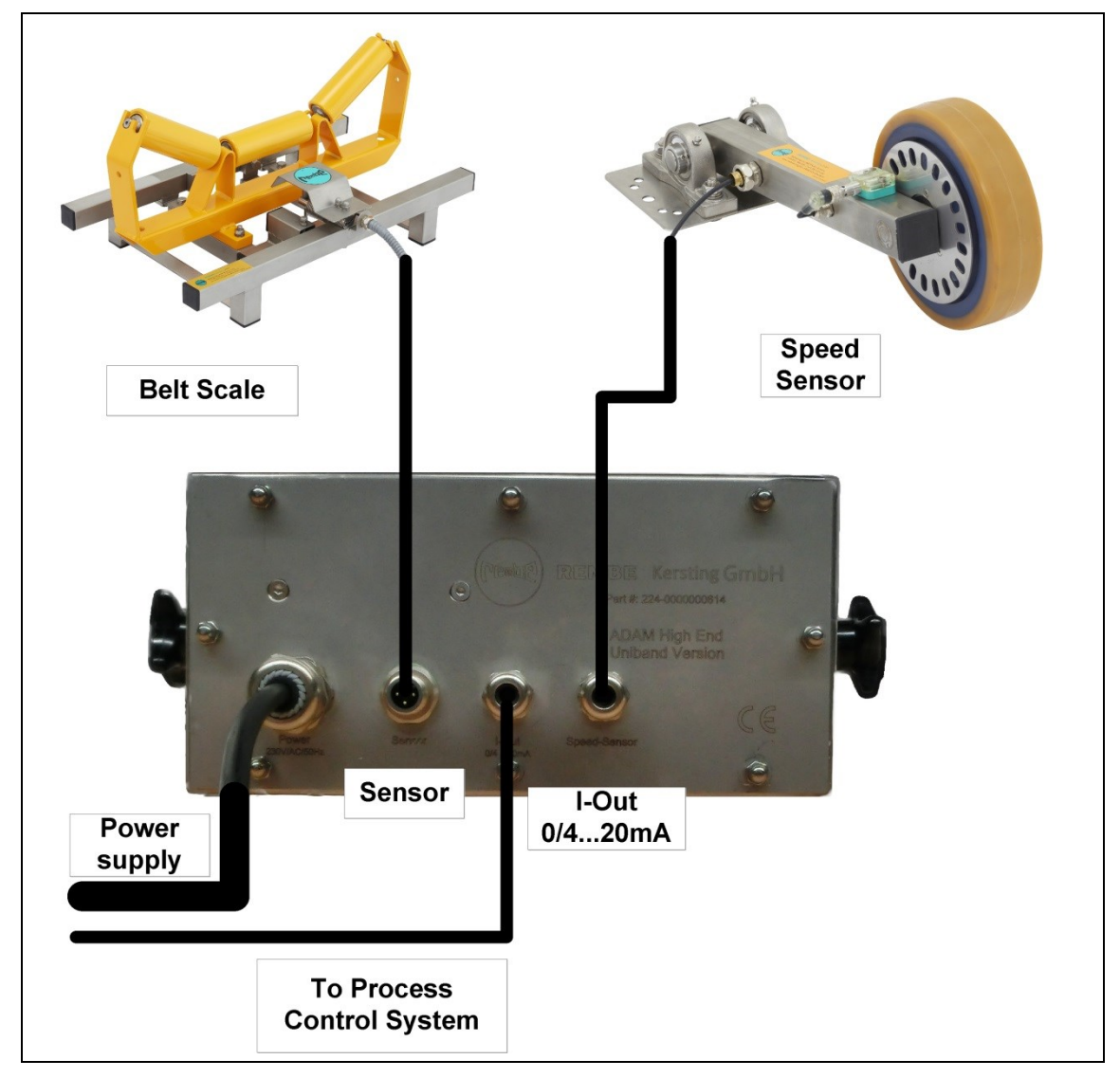

Fig. 18: Connection of the belt weigher and the measuring wheel without junction box

#### 12 Appendix

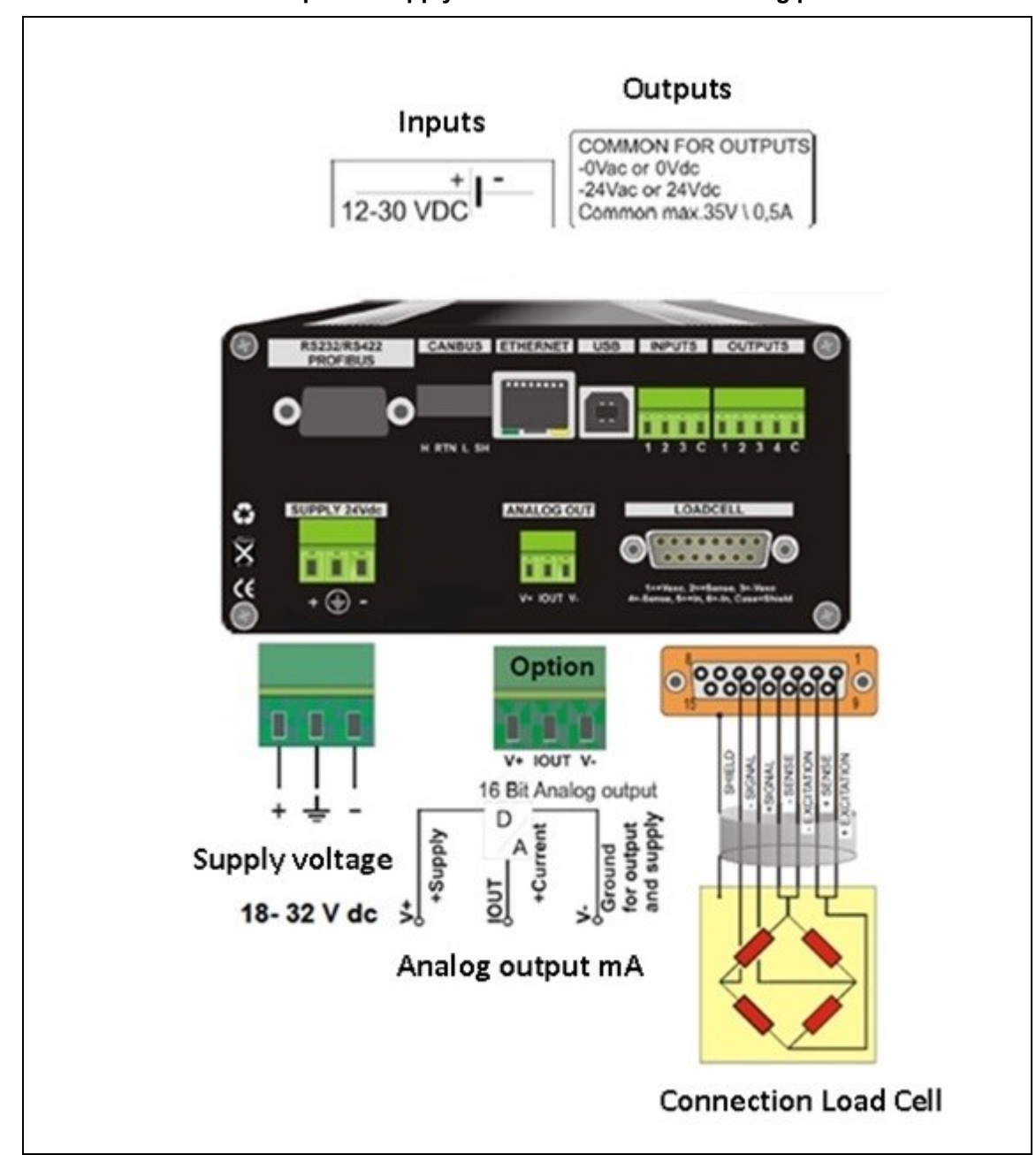

#### 12.2.2 Sensor connection and power supply for transmitter as a switching panel installation

Fig. 19: Sensor connection and power supply

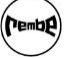

#### 12 Appendix

| Mass flow<br>transducer<br>connection  | 4-wire load cell    | 6-wire load cell* | Description |
|----------------------------------------|---------------------|-------------------|-------------|
| SHLD                                   | Shield              | Shield            | Shield      |
| -IN                                    | Blue                | Red               | Signal -    |
| +IN                                    | Black               | White             | Signal +    |
| -S                                     | Wire bridge to -VEX | Grey              | Sensor -    |
| -VEX                                   | White               | Black             | Supply-     |
| +S                                     | Wire bridge to +VEX | Green             | Sensor +    |
| +VEX                                   | Red                 | Blue              | Supply +    |
| Tab. 12:   Colour assignment load cell |                     |                   |             |

NOTE! When connecting a speed measuring wheel, the pin assignment from Fig. 20, p. 31 must be observed.

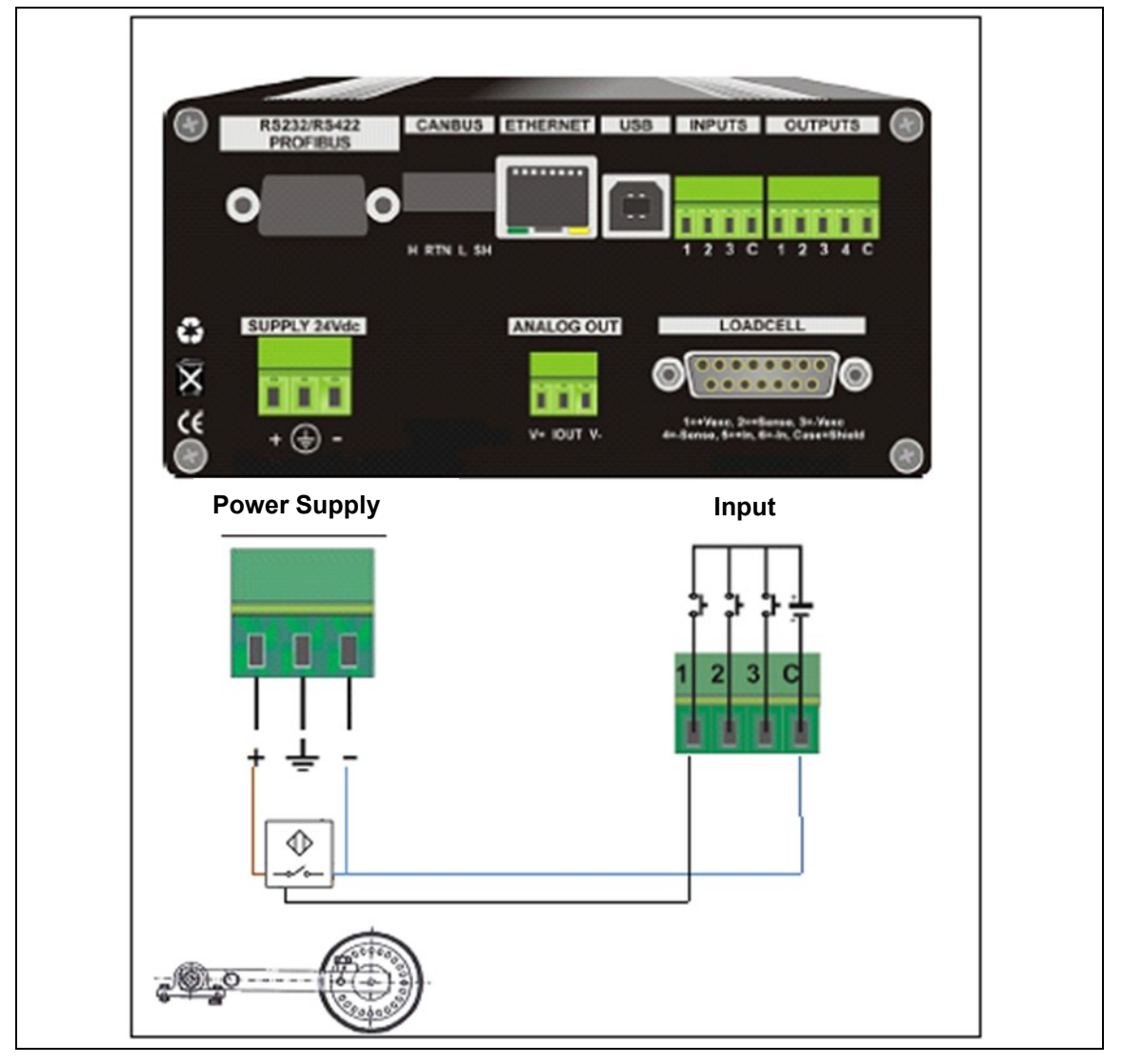

Fig. 20: Speed measuring wheel

## 12 Appendix

| Colour assignment: | brown | = +24 V supply |
|--------------------|-------|----------------|
|                    | blue  | = - supply     |
|                    | black | = pulse output |

When using two load cells, these are must be connected in parallel.

### 12.2.3 Current output and bus connection

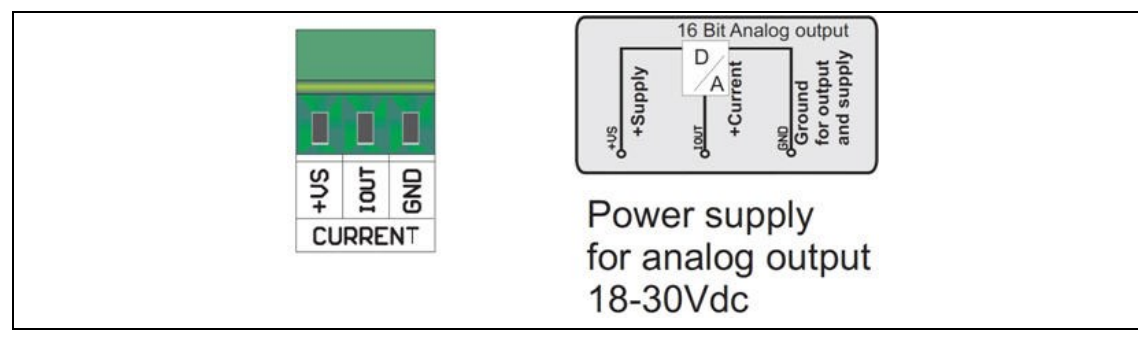

Fig. 21: Current output and bus connection

**NOTE!** Passive output: Supply with power for an active output.

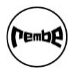

#### 12 Appendix

## 12.3 EC declaration of conformity

|   | INFORM                                              | ATION                                                                         | Pembe<br>Heide 35   59929 Brilon,<br>w.rembe-kersting.de | <b>REMBE®</b>  <br>Germany   T +49 2961 7405-300   F          | Kersting GmbH                      |
|---|-----------------------------------------------------|-------------------------------------------------------------------------------|----------------------------------------------------------|---------------------------------------------------------------|------------------------------------|
|   |                                                     | EC Declara                                                                    | ation of                                                 | Conformity                                                    |                                    |
|   | in compliance                                       | with EC Directive 89/336                                                      | /EEC                                                     |                                                               |                                    |
| 5 | The company                                         | REMBE <sup>®</sup><br>Zur Heide<br>59929 Br                                   | Kersting<br>e 35<br>ilon, Germ                           | GmbH<br>nany                                                  |                                    |
|   | declares, as be                                     | eing solely responsible, th                                                   | nat the produc                                           | t                                                             |                                    |
|   |                                                     | В                                                                             | elt Weigh<br>UNIBAND <sup>®</sup>                        | er<br>D                                                       |                                    |
|   | to which this do<br>of EC Directive<br>73/23/EWG an | eclaration refers, complie<br>89/336/EEC and the req<br>d amendments.         | s with the rele<br>uirements of                          | want fundamental s<br>the other relevant E                    | afety requirements<br>C directives |
|   | For the proper standard(s) an                       | implementation of the pro                                                     | ovisions name<br>n(s) is/are inc                         | ed in the EC directiv<br>luded:                               | es, the following                  |
|   | Standards:                                          | Basic Standards:<br>European Standar<br>German Standard:<br>Generis Standard: | IEC 80<br>d: EN 55<br>DIN V<br>50082                     | 01, Sections 2 to<br>101, Sections 2<br>DE 0843, Sectio<br>-2 | o 5<br>to 5<br>ons 1 to 5          |
|   | The CE mark v                                       | as first applied in: 2008                                                     | CE                                                       |                                                               |                                    |
|   | Brilon, 05 Sept                                     | ember 2016                                                                    |                                                          | REMBE® Kerstin<br>Jochen Eber<br>Managing Dir                 | g GmbH<br>heim<br>rector           |
|   |                                                     |                                                                               | page 1 of 1                                              |                                                               | GBA-KFE_BW-16647/0                 |

Fig. 22: EC declaration of conformity

## 12 Appendix

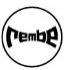

## 12.4 Spare parts

- ▶ Keep the serial number at hand when placing orders (see chapter 4.2, p. 9).
- Speed measuring wheel
- Load cell

## 12.5 Optional accessories

- ▶ Keep the serial number at hand when placing orders (see chapter 4.2, p. 9).
- Profibus connection
- RS232/ RS422
- CANBUS